## This feature is only available for Daminion Server versions!

Web access is installed by default. If you need to reinstall or configure access for other catalogs, use these steps.

## Installing the Web Access feature

Open the Daminion Server Administration Panel. In the file menu, click on "Administration" and then on "Web Access".

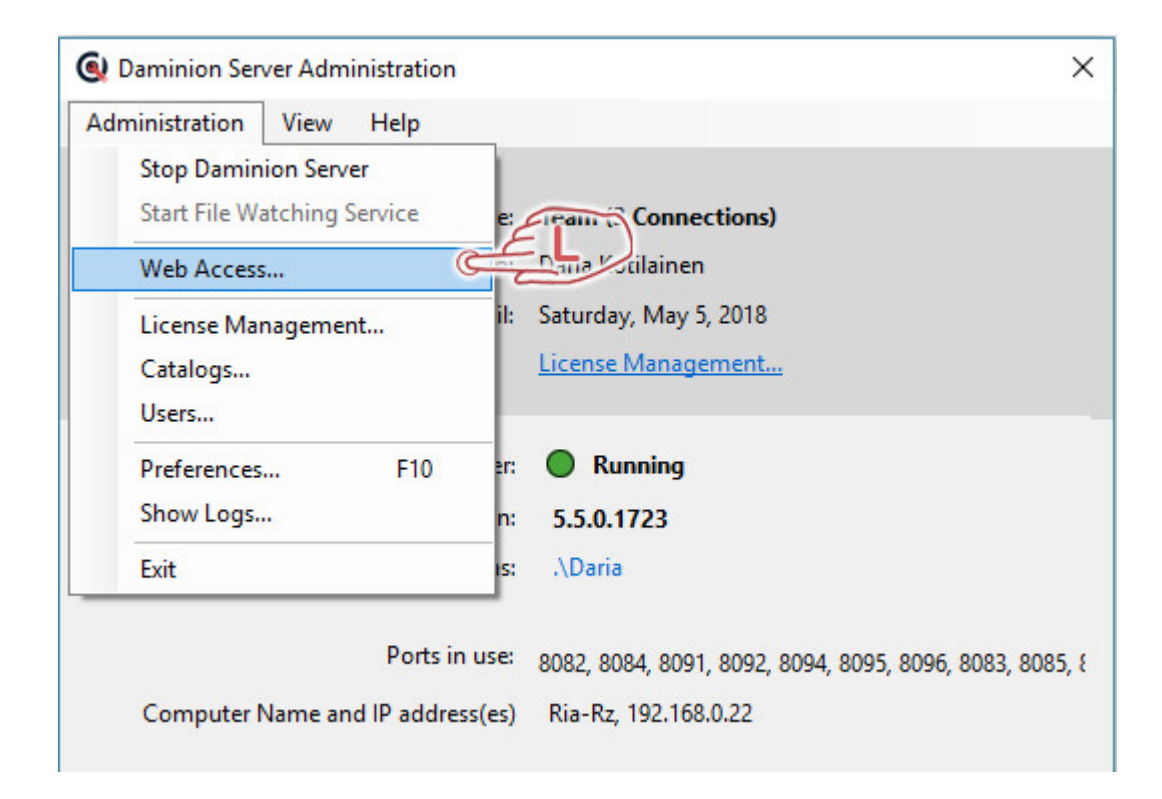

This opens the Web Access settings dialog.

| eb Aco    | cess                                        |                |
|-----------|---------------------------------------------|----------------|
| IIS       |                                             |                |
| ightarrow | IIS: Installed (Version 10.0)               | Reinstall      |
| ightarrow | IIS: Running                                |                |
| igodol    | All required Windows features are installed |                |
| igodol    | Application Pool: Stopped                   |                |
| •         | Web-Site: Running                           |                |
| Regist    | er Web Access                               |                |
|           | Installed                                   | Learn more     |
|           | Add                                         |                |
|           |                                             |                |
|           |                                             |                |
|           |                                             |                |
|           |                                             |                |
|           |                                             |                |
|           |                                             |                |
|           |                                             |                |
|           |                                             |                |
|           |                                             |                |
|           |                                             |                |
|           | Allow opening local files from web-browser  | Learn more     |
|           | Enable Office Add-In (beta)                 | [~Learn more~] |
|           | Shared Folder to store plugin manifest      |                |
|           |                                             |                |
|           |                                             | Close          |
|           |                                             | Close          |

Click "Reinstall".

Web Access will now be installed. Once Web Access is successfully installed and activated,

the following dialog window appears:

| Web Ac | cess                                        | ×          |
|--------|---------------------------------------------|------------|
| IIS    |                                             |            |
|        | IIS: Installed (Version 10.0)               | Reinstall  |
| •      | IIS: Running                                |            |
| •      | All required Windows features are installed |            |
| •      | Application Pool: Running                   |            |
| •      | Web-Site: Running                           |            |
| Regist | er Web Access                               |            |
|        | Installed                                   | Learn more |
|        | Add                                         |            |
| Ор     | en in Browser                               |            |
|        | Allow to open local files from web-browser  | Learn more |
|        |                                             | Close      |

To publish one or more catalogs for external access via a web browser:

Click the "Add" button.

In the following dialog window, chose a catalog from the drop-down list and give it an alias (this name will be part of the web link), then click "OK".

| eb Access |               |
|-----------|---------------|
| Catalog:  | Daminion demo |
| Alias:    | demo          |
|           |               |

In the "Register Web Access" section of the "Web Access" dialog you will now see the newly created web link to your catalog.

## Activating Web-Access | 5

| IIS: Installed (Version 10.0)                                                                      |             |                    |                             | Reinstall                               |  |  |
|----------------------------------------------------------------------------------------------------|-------------|--------------------|-----------------------------|-----------------------------------------|--|--|
| IIS: Running                                                                                       |             |                    |                             |                                         |  |  |
| <ul> <li>All required Windows features are installed</li> <li>Application Pool: Running</li> </ul> |             |                    |                             |                                         |  |  |
|                                                                                                    |             |                    |                             |                                         |  |  |
| gister Web Access                                                                                  |             |                    |                             |                                         |  |  |
| Installed                                                                                          |             |                    |                             | Learn more.                             |  |  |
| Alias                                                                                              | Catalog     | Web-Access URI     | Login is Required           | Web Site                                |  |  |
| Allas                                                                                              | cutalog     |                    | 1000 2100 00 00004 2000 200 | Company and Additional Distances of the |  |  |
| demo                                                                                               | NetCatalog1 | http://Ria-Rz/demo | Yes                         | Default Web Site                        |  |  |
| demo                                                                                               | NetCatalog1 | http://Ria-Rz/demo | Yes                         | Default Web Site                        |  |  |
| demo                                                                                               | NetCatalog1 | http://Ria-Rz/demo | Yes                         | Default Web Site                        |  |  |
| demo                                                                                               | NetCatalog1 | http://Ria-Rz/demo | Yes                         | Default Web Site                        |  |  |
| demo                                                                                               | NetCatalog1 | http://Ria-Rz/demo | Yes                         | Default Web Site                        |  |  |
| demo                                                                                               | NetCatalog1 | http://Ria-Rz/demo | Yes                         | Default Web Site                        |  |  |
| demo                                                                                               | NetCatalog1 | http://Ria-Rz/demo | Yes                         | Default Web Site                        |  |  |
| demo                                                                                               | NetCatalog1 | http://Ria-Rz/demo | Yes                         | Default Web Site                        |  |  |
| demo                                                                                               | NetCatalog1 | http://Ria-Rz/demo | Yes                         | Default Web Site                        |  |  |
| demo<br>Open in Browser                                                                            | NetCatalog1 | http://Ria-Rz/demo | Yes                         | Default Web Site                        |  |  |
| demo<br>Open in Browser                                                                            | NetCatalog1 | http://Ria-Rz/demo | Yes                         | Default Web Site                        |  |  |
| <u>demo</u><br><u>Open in Browser</u><br>Allow to open lo                                          | NetCatalog1 | http://Ria-Rz/demo | Yes                         | Default Web Site                        |  |  |

Select the catalog and click the "Open in Browser" link to open the catalog in your web browser.

|                  | <b>6</b> daminion <sup>®</sup><br>Web-Access |                             |
|------------------|----------------------------------------------|-----------------------------|
|                  | User name                                    |                             |
| CELES            | Password                                     |                             |
|                  | Remember me                                  | Le Met                      |
| Market Constants | Sign in                                      | Active appears to the South |
|                  |                                              |                             |

You can now share this link with other users so that they can access your catalog. For doing this, they will also need a username and a password, which you can create via the "<u>User Management</u>" dialog window. This dialog also allows you to control access rights to your catalog.